資料9

E-learning の受講手順

・あらかじめ、お使いのパソコン、携帯電話、スマートフォンの迷惑メール設定を「Ims\_support@dsd-network.jp」からのメールを受信する設定にしてください。

①国立長寿医療研究センター 在宅医療・地域医療連携推進部ホームページ 令和元年度あいち ACP プロジェ クト 相談対応力向上研修会 内 「ここからアクセスしてください」をクリック

②【新規受講者登録はコチラ】をクリック

|                       |                            |                   | and the second second se |             |        | 1 100 | (D) |
|-----------------------|----------------------------|-------------------|----------------------------------------------------------------------------------------------------|-------------|--------|-------|-----|
| ml.dsd-network.jp/ims | /users/login               |                   |                                                                                                    |             |        |       |     |
| WebOffice/国立研究 Y Y    | ahoo! JAPAN 🛕 Google 🖽     | R 🂠 IR定 📙 IE ブック  | ワマーク                                                                                                    |             |        |       |     |
|                       | Alchi ACP project e-Learni | ng system Ver.1.0 |                                                                                                    |             |        |       |     |
|                       | あいちACPフ<br>相談対応力向上研修eラ     | プロジェクト            |                                                                                                    |             |        |       |     |
|                       | <u></u> አ-2                | お知らせ              | 当サイトについて                                                                                                    | 受講者ログイン     | お問い合わせ |       |     |
|                       |                            |                   |                                                                                                    |             |        |       |     |
|                       |                            |                   | 受講者ログイン                                                                                                    |             |        |       |     |
|                       |                            |                   | ログインID(メール                                                                                                    | アドレス)       |        |       |     |
|                       |                            |                   | バスワード                                                                                                    |             |        |       |     |
|                       |                            |                   | ■ログイン状態を保                                                                                                    | 持           |        |       |     |
|                       |                            |                   | שם                                                                                                    | イン]         |        |       |     |
|                       |                            |                   | 新規受講者領                                                                                                    | 録録はコチラ      |        |       |     |
|                       | ※「新規受講者登録                  | 」画面に入るためには        | 会場別「ユーザー名」「パ                                                                                                    | スワード」が必要となり | Ost.   |       | ٦   |
|                       | ※小明な場合は お問                 | い声のセペーンよりこ        | 、連邦へたさい                                                                                                    |             |        |       |     |

③会場別「ユーザー名」「パスワード」を入力

| to the second                                                                                                    |                                                                                                    |
|----------------------------------------------------------------------------------------------------|----------------------------------------------------------------------------------------------------|
| ml.dsd-network.jp/Ims/users/login                                                                                |                                                                                                    |
| WebOffice/電空研ジ Yorkool JAPAN<br>Acti ACP project e-Learning system Ve<br>あいたろACPプロジェ<br>相図対応力向上明報のラーニング<br>水ーム お | ログイン           http://ml.ds4-network.jp           このゲイトへの論定ではプライパシーが発展されません           ユーザー名           パスフード           ログイン           モワクイン           キャンセル |
|                                                                                                    | ログインID(メールアドレス)<br>//スワード<br>ログイン状態を発き<br>ログイン<br>新規受講者登録はコチラ                                                                                              |
| ※「新規安議書登録料」国際に入る<br>※不明な場合は お聞い合わせべー                                                                             | ためには会場別「ユーザー名」「パスワード」が必要となります。<br>- ジ よりご機略ください                                                                                                    |

※画像は google 画面です。

ブラウザ(インターネットエクスプローラー、エッジなど)によって画面は少し異なります。

## ④新規受講者登録を入力 ご自身の「メールアドレス」「パスワード」を設定してください。

| A Real Property lies of the less the less the le |                                                                                                    |                     |                             |             |        | - |       |  |
|----------------------------------------------------------------------------------------------------|----------------------------------------------------------------------------------------------------|---------------------|-----------------------------|-------------|--------|---|-------|--|
| ml.dsd-network.jp/lms/users,                                                                                                    | /signup                                                                                                    |                     |                             |             |        |   |       |  |
| WebOffice/国立研究 🏼 Yy Yahoo! J/                                                                                                    | APAN 🧕 Google 翻訳 🌼                                                                                                    | 設定 📙 IE ブック         | マーク                         |             |        |   |       |  |
|                                                                                                    | Aichi ACP project e-Learning s                                                                                                    | ystem Ver.1.0       |                             |             |        |   |       |  |
|                                                                                                    | あいちACPプロ<br>相談対応力向上研修eラーニ                                                                                                    | <b> ジェクト</b><br>=>グ |                             |             |        |   |       |  |
|                                                                                                    | 木-ム                                                                                                    | お知らせ                | 当サイトについて                    | 受講者ログイン     | お問い合わせ |   |       |  |
|                                                                                                    | HOME                                                                                                    |                     |                             |             |        |   |       |  |
|                                                                                                    | 新規受講者登録                                                                                                    |                     |                             |             |        |   |       |  |
|                                                                                                    | 新規受講者登録                                                                                                    |                     |                             |             |        |   |       |  |
|                                                                                                    | <ul> <li>新規登録出来るメールアドレスは1つのメールアドレスで1回です。受信が確認できるメールアドレスをご登録ください。</li> <li>ご登録するEメールアドレスを半角支数字入力してください(例:apc@example.com)</li> <li>ご登録後、メールアドレスがログインIDとなります。登録したデーダは基本編集不可ですので正しく各項目ご入力下さい。</li> <li>・ 仮登録申請後、届くメールの内のURLをクリックした登録を了となります。</li> <li>・ で登録いたがいた氏名が「像で卸」で印刷されます。</li> </ul> |                     |                             |             |        |   |       |  |
|                                                                                                    | ログインID(メールア                                                                                                    | ドレス) 例:a            | pc@example.com(半角英          |             |        |   |       |  |
|                                                                                                    |                                                                                                    |                     | 3天気子のス子成工30ス子成<br>340十郎(今角) | . 3/        |        |   |       |  |
|                                                                                                    |                                                                                                    |                     |                             |             |        |   |       |  |
|                                                                                                    | 氏名フ                                                                                                    | <b>リガナ</b> 例:フ      | 7イチタロウ(全角力ナ)                |             |        |   |       |  |
|                                                                                                    |                                                                                                    | <b>年代</b> 選択し       | してください                      |             |        | • |       |  |
|                                                                                                    |                                                                                                    | 所属 例:ま              | 5いちACPプロジェクト                |             |        |   |       |  |
|                                                                                                    |                                                                                                    | <b>職種</b> 例: B      | 師                           |             |        |   |       |  |
|                                                                                                    | 紹                                                                                                    | <b>驗年数</b> 例:5      | 年の場合は"5"、1年未満は              | "0"(半角数字入力) |        |   |       |  |
|                                                                                                    | H                                                                                                    | 終 <b>学歴</b> 選択し     | してください                      |             |        | ¥ |       |  |
|                                                                                                    | 研                                                                                                    | 修会場 例:国             | 立長寿医療研究センター                 |             |        |   |       |  |
|                                                                                                    |                                                                                                    | 仮登録                 | を申請する                       |             |        |   | *** 🕟 |  |

⑤ログイン ID(メールアドレス)のメールアドレス宛にメールが届きます。
 (迷惑メールホルダーもご確認ください)
 メール内の URL をクリックすると登録終了です。
 URL をクリックした後に表示される画面から、ログインしてください。

この度は、あいちACPプロジェクト相談対応力向上研修会eラーニングに お申し込み頂きまして誠にありがとうございます。

ご本人様確認のため、下記URLへ「24時間以内」にアクセスし アカウントの本登録を完了させて下さい。

http://ml.dsd-network.jp/lms/users/activate/110/61b92fad35a09b4b0cc014ab7ad800ae

※当メールは送信専用メールアドレスから配信されています。 このままご返信いただいてもお答えできませんのでご了承ください。 ※当メールに心当たりの無い場合は、誠に恐れ入りますが 破棄して頂けますようよろしくお願い致します。

あいちACPプロジェクト 相談対応力向上研修会eラーニング ⑥ご自身で設定した「ログイン ID(メールアドレス)」「パスワード」を入力しログイン

|                         | A REAL PROPERTY.            | and the second second            | Contraction of the local division of the local division of the loc |                            |        | 5 |
|-------------------------|-----------------------------|----------------------------------|----------------------------------------------------------------------------------------------------|----------------------------|--------|---|
| ml.dsd-network.jp/lms/u | users/login                 |                                  |                                                                                                    |                            |        |   |
| WebOffice/国立研究 Yr Yah   | noo! JAPAN 🔤 Google 翻訳      | < 💠 設定 📙 IE ブック                  | マーク                                                                                                    |                            |        |   |
|                         | Aichi ACP project e-Learnin | g system Ver.1.0                 |                                                                                                    |                            |        |   |
|                         | あいちACPブ<br>相談対応力向上研修eラー     | <b>゚ロジェクト</b><br><sup>ーニング</sup> |                                                                                                    |                            |        |   |
|                         |                             | お知らせ                             | 当サイトについて                                                                                                    | 受講者ログイン                    | お問い合わせ |   |
|                         | √「蛇相品祖主恐者」                  |                                  | 受講者ログイン<br>ログインID(メール)<br>バスワード<br>ログイン状態を保<br>ログ<br>新規受講者者                                                                                                    | アドレス)<br>時<br>イン<br>録録はコチラ |        |   |
|                         | ※不明な場合は お問い                 | い合わせページ よりご                      | 連絡ください                                                                                                    |                            |        |   |

## ⑦学習が開始できます

| あいちACPプロジェクト<br>相談対応力向上研修eラーニング                                                                                                    |                               |                                   |                               |           |     |     |             |  |  |
|----------------------------------------------------------------------------------------------------|-------------------------------|-----------------------------------|-------------------------------|-----------|-----|-----|-------------|--|--|
| ユーザー                                                                                                    | お知らせ                          | コース                               | 学習履歴                          | システ       | ム設定 |     |             |  |  |
| お知らせ(一覧)                                                                                                    |                               |                                   |                               |           |     |     |             |  |  |
| セクション(講義                                                                                                    | )                             |                                   |                               |           |     |     |             |  |  |
| -<br>学習操作方法                                                                                                    |                               |                                   |                               |           |     |     |             |  |  |
| <ul> <li>①本コンテンツは5つのセクションからなります。</li> <li>②1つのセクションは「講義」と「テスト」となります。(講義1はテストはございません)</li> <li>③セクションの「講義1」「講義2」「講義3」「講義4」「講義5」の順番に学習してください。</li> <li>④「講義」「テスト」の下の文字をクリックして始めてください。</li> <li>⑤名セクションの学習スライドで学習し、理解度を入力すると、テストが受けられます。テストに合格すると次のセクションに進めます。</li> <li>⑥全セクションが終了すると「修了証」ボタンが表示され印刷ページにアクセスできます。</li> </ul> |                               |                                   |                               |           |     |     |             |  |  |
| 181 ELGCHUM) (4-1)                                                                                                    |                               |                                   |                               |           |     |     |             |  |  |
| セクション名                                                                                                    |                               |                                   |                               | 最終学習<br>日 | 講義  | テスト | 点数          |  |  |
| 【講義1】社会的背景                                                                                                    | Social Background             |                                   |                               |           | 学習可 |     |             |  |  |
| 【講義2】意思決定支持                                                                                                    | 爰に関連する倫理的な知識                  |                                   |                               |           | 学習可 | 不可  | 点<br>/9点満点  |  |  |
| 【講義3】意思決定支持                                                                                                    | 爰に関連する法律の知識                   |                                   |                               |           | 不可  | 不可  | 点<br>/10点満点 |  |  |
| 【講義4】 アドバンス                                                                                                    | ・ケア・プランニング Adv                | ance Care Planning                | (ACP)                         |           | 不可  | 不可  | 点<br>/10点満点 |  |  |
| 【講義5】人生の最終課<br>30年改定版人生の最終                                                                                                    | 段階における意思決定支援<br>&段階における 医療・ケア | End-of-Life Discuss<br>の決定プロセスに関す | ion (EOLD) / 平成<br>「るガイドライン解説 |           | 不可  | 不可  | 点<br>/10点満点 |  |  |